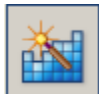

標高データ生成・編集 "DEM Tools"の紹介:

標高データの生成や編集解析をおこなうセクションです。

## ・ 🚺 RPCファイル付きステレオペア画像からのDEM生成:

RPCファイルが付属されている衛星ステレオペア画像からDEMを生成します。 ここでは、ALOS PRISM 1B1 CEOSフォーマット NadirとForwardのステレオペア画像を例に手順を紹介します。 (ALOS GeoTiffフォーマットで処理する場合は若干操作が異なります。本項最終ページを参照ください。)

こちらは処理時間を相当要します。(目安:Windows7 64bit, CPU Intel core i5 760 2.8GHZ, RAM8GBの パソコンでALOSフルシーンを処理した場合、約5時間要します。)また処理途中で中間ファイルを生成する為、 元データの6倍程度のディスク空き容量を要します。(全処理工程終了後にこれらは削除できます。)

 ・まず、CEOSフォーマットをXDM化します。(2章1項「ファイル入力」の通り)
 通常CEOSフォーマットのXDM化は、座標情報を付加させる為に別途「簡易幾何補正」をおこなう必要が ありますが、この「DEM生成」に使うデータには「簡易幾何補正」はおこなわず、下記手順のみで結構です。 これをNadirとForwardの両方に対しておこないます。

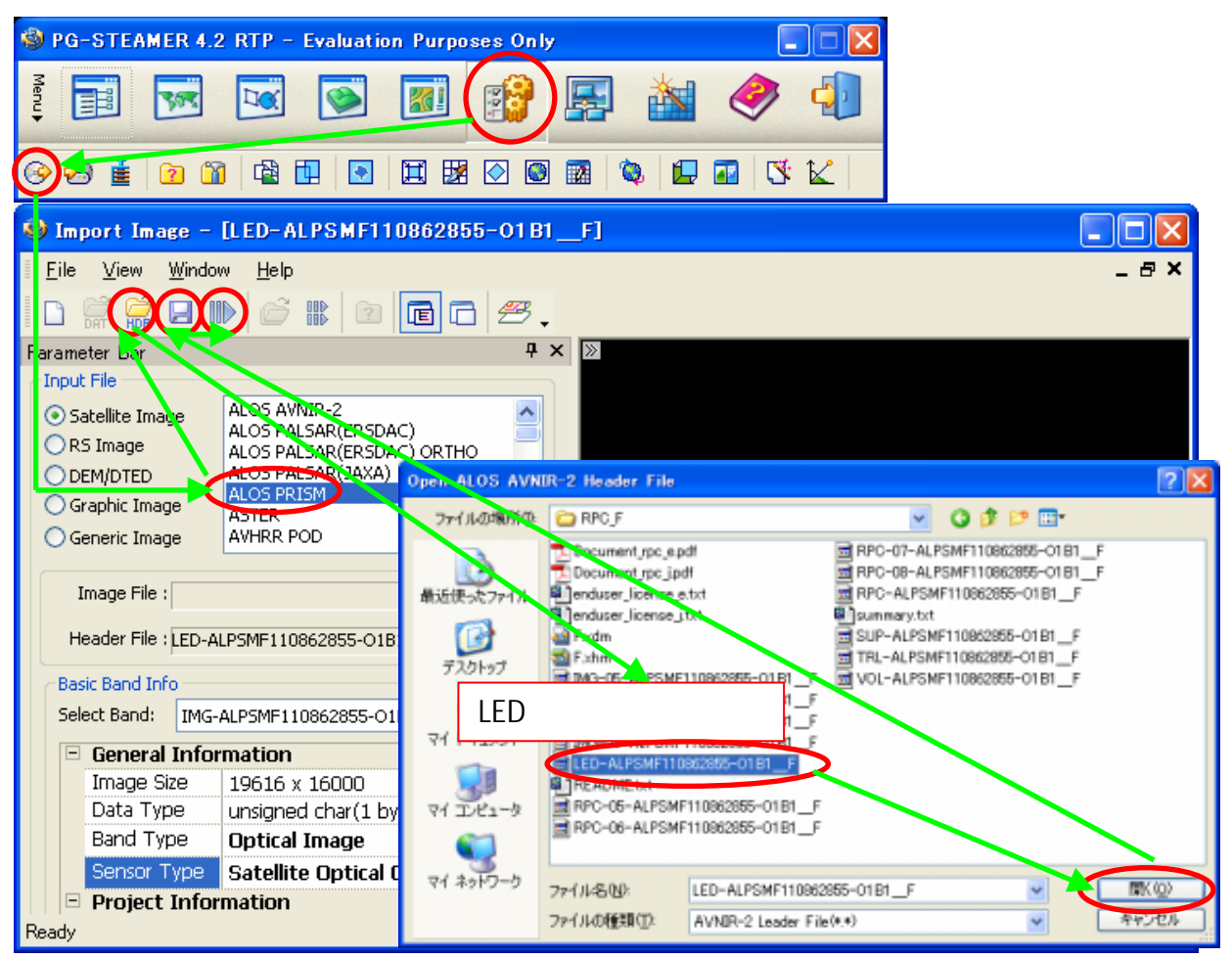

・DEM生成のウィンドウを開き、先ほどXDM化した両データを順に開き、それぞれのRPCファイルを設定します。

| PG-STEAMER 4.2 RTP - Evaluation Purposes C     | Dnly 📃 🗖 🔀                                       |
|------------------------------------------------|--------------------------------------------------|
| Menu                                           |                                                  |
|                                                |                                                  |
| 🕸 Stereo DEM Generation with RPC - [Nadir.xdm] | 🕲 Set RPC. Information                           |
| Eile Vindow Help                               | 下記 1参照                                           |
|                                                | Image Type (NLOS DRISM CEOS/bac starting) 下記 2参照 |
| Parar Z D T                                    | DB Eile V DBC-N DSMN110952910-0181               |
|                                                |                                                  |
|                                                |                                                  |
|                                                |                                                  |
| Right Ing                                      | RPC Column Offset  スカズわ記写中の                      |
| File Name: Forward.xdm ルラレーシント                 | Select PRI5M Sensor データと同じ方を選択                   |
| Band: IMG-ALPSMF1108:2855-0181                 | Nadir  Forward/Backward                          |
| Read RPC                                       |                                                  |
| C Relative Orientation                         | Start CCD Number                                 |
| Using Tie points 🔲 Tie point setting           | 下記 3参照                                           |
|                                                | ОК                                               |
| Search Kernel Size Output Parameter            |                                                  |
| 9 C DEM Spacing : 1 (meter)                    | Stereo DEM Generation with RPC                   |
| Min Height : Max Height : Threshold :          |                                                  |
| □ ALOS PRISM CEOS                              | Are epipolared input infages?                    |
| High Spee (has starting ccd)を選択                |                                                  |
| Ready                                          | 次ページへ                                            |

- 1: "ALOS PRISM CEOS(has starting ccd)"を選択
- 2:元のCEOSデータと同じフォルダ内にある5つのRPCファイルのうち、ファイル名に03~06、05~08など、 CCDナンバーが振られてないRPCファイルを選択。(5つ中、1つしかありません)

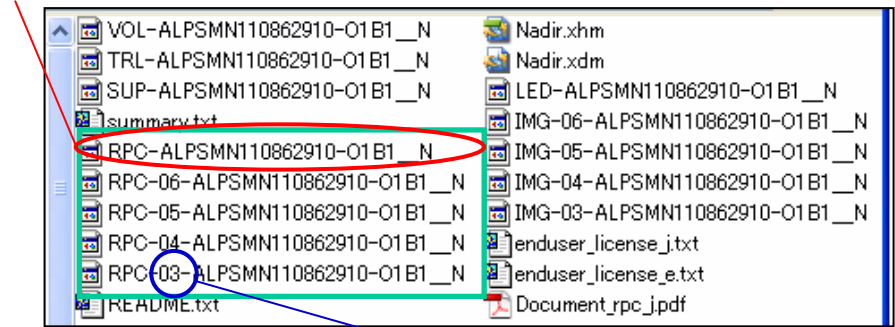

3:元のCEOSデータと同じフォルダ内にあるCCDナンバーが振られてる4つのRPCファイルのうち、 数字が一番若いものの数字を選択。例:CCDナンバーが03~06なら3を、05~08なら5を選択。 · 次に、両画像間の対ポイント(GCP)を手入力していきます。

| Stereo DEM Generation                                                                                            | vith RPC - [Nadir.xdm]           |                                        |  |  |
|----------------------------------------------------------------------------------------------------|----------------------------------|----------------------------------------|--|--|
| <u>F</u> ile <u>V</u> iew <u>W</u> indow <u>H</u> elp                                                            |                                  | _ & ×                                  |  |  |
| 🗈 Ϋ 🥰 🛃 🔿 🗊 🛛                                                                                                    |                                  |                                        |  |  |
| Parameter Bar                                                                                                    | ₽ × ≫                            |                                        |  |  |
| Left Image                                                                                                    |                                  |                                        |  |  |
| File Name: Nadir.xdm                                                                                             | Info                             |                                        |  |  |
| IMG-ALPSMN110862                                                                                                 | 10-01B1N                         |                                        |  |  |
|                                                                                                    | Read RPC                         |                                        |  |  |
| Right Imge                                                                                                    |                                  |                                        |  |  |
| File Name: Forward.xdm                                                                                           | Info                             |                                        |  |  |
| Band: IMG-ALPSMF110862                                                                                           | 55-01B1F                         |                                        |  |  |
|                                                                                                    | Read RPC                         |                                        |  |  |
| Relative Orientation                                                                                             |                                  |                                        |  |  |
| Using Tie point:                                                                                                 | Tie point setting                |                                        |  |  |
|                                                                                                    | GGP Selection                    |                                        |  |  |
| 🍪 GCP Manager 🌆 🕫                                                                                                | to Image] 🛛 🖓 Do you wa          | nt to save the changes ?               |  |  |
|                                                                                                    |                                  | いいえゆ キャンセル                             |  |  |
|                                                                                                    | 次ペー                              | -ジヘ                                    |  |  |
|                                                                                                    |                                  |                                        |  |  |
| »[INPUT] 15825                                                                                                   | 11854103, 6973.17933131 >>> [ RI | EFER ] 11806.49529781, 5663.29780564   |  |  |
|                                                                                                    |                                  |                                        |  |  |
|                                                                                                    | No. 19 March 19                  |                                        |  |  |
| 1                                                                                                    | 3                                |                                        |  |  |
|                                                                                                    | Greate New GOP Set               |                                        |  |  |
| and the second second second second second second second second second second second second second second second | GCP Set Info                     |                                        |  |  |
|                                                                                                    | Name : GCP                       |                                        |  |  |
| and the second                                                                                                   |                                  |                                        |  |  |
|                                                                                                    | 適日な石削を                           |                                        |  |  |
| O Image to Film                                                                                                  |                                  |                                        |  |  |
|                                                                                                    |                                  |                                        |  |  |
|                                                                                                    |                                  |                                        |  |  |
| 3.3.5                                                                                                    |                                  |                                        |  |  |
|                                                                                                    |                                  |                                        |  |  |
|                                                                                                    |                                  |                                        |  |  |
|                                                                                                    |                                  |                                        |  |  |
|                                                                                                    |                                  |                                        |  |  |
|                                                                                                    |                                  | Tenarro V. Bofes VII and Defes VII at  |  |  |
|                                                                                                    |                                  | 017 0809 2464 00327685 300 11836637    |  |  |
| 左右の画像間で対ポ                                                                                                    | イント(GCP)を 10046.0653 1           | 5534.8628 8270.06178069 14862.78780371 |  |  |
| クリックし、都度このオ                                                                                                    | タンで決定。 17050.0802 9              | 01.9227 14618.00699329 324.98229699    |  |  |
| 最低3点取得するまで                                                                                                    | 深り返します。 **                       |                                        |  |  |
|                                                                                                    |                                  |                                        |  |  |

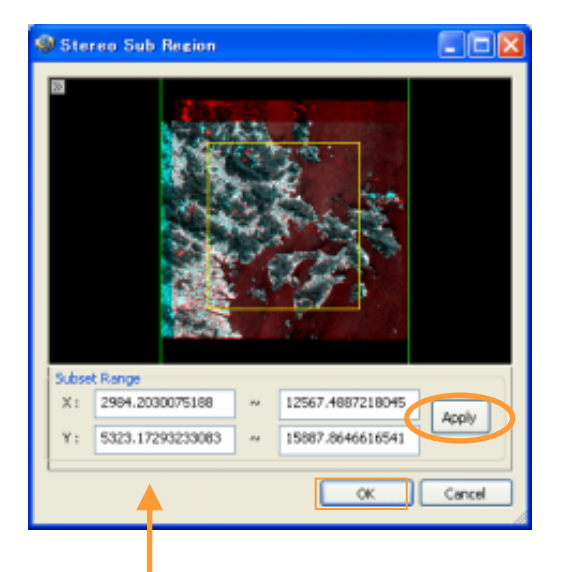

必要に応じて、 から出力する画像を 切り出す設定をしておくこともできます。 (黄色い枠線をドラック&ドロップで縮めて、 Applyボタンを押してOK)

・ 最後に、出力する画像の解像度を入力し、 🔛 で出力先決定、 🎒 で処理を実行します。 🎱 Stereo DEM Generation with RPC - [Nadir.xdm] <u>File View Window H</u>elp \_ 8 × 🗋 🛱 🥰 4 × 🔊 Parameter Bar Left Image Nadir.xdm Info... File Name: Band: IMG-ALPSMN110862910-01B1 N Read RPC Right Imge Forward.xdm File Name: In o... Band: IMG-ALPSMF110862855-01B1 F v Read RFC Relative Orientation Using Tie points 🔽 Tie point setting Correlation Option -Search Kernel Size 🚽 👝 Output Parame DEM Spacing: 2.5 \$ 9 (meter) Threshold : Min Height : Max Height : 0.5 -158 6158 High Speed Mode Log Bar 0, 0 1204.3636, 17075.7403 Ready

この処理過程において、次々に中間ファイル(XDMフォーマット)を生成していきます。
 最終的に指定したフォルダ内にDEM(XDMフォーマット)が生成されれば処理終了です。
 その後、中間ファイルは不要となりますので削除することができます。

- ALOS GeoTiffフォーマットのステレオペアからDEM生成をおこなう場合、
  基本的に操作手順はCEOSフォーマットのときと同じですが、いくつか異なるポイントがあります。
- ・まず、GeoTiffフォーマットをXDM化します。(2章1項「ファイル入力」の通り)

| PG-STEAMER 4.2 RTP - Evaluation Purposes Only   |                    |          |
|-------------------------------------------------|--------------------|----------|
|                                                 | 🔄 🚵 🧇 🜗            |          |
|                                                 | 🔯 🔯 🖳 🖬 🕓 🗠 👘      |          |
| 🔹 Import Image - [IMG-ALPSMN039092880_01B2R_UN. | tif]               |          |
| Eile View Window Help                           |                    | -8×      |
| Paramete, Bar 🕂 🛪 🔛                             |                    |          |
| Satellite Image Arc Ascii Grid                  |                    |          |
|                                                 |                    |          |
| George HDF                                      |                    |          |
| O Generic Image Japanese GSI Map Image 🕥        |                    |          |
| Image File : IMG-ALPSMN039092880_01B2R_UN.tif   |                    |          |
| Header File :                                   |                    |          |
| Basic Band Info                                 |                    | 0        |
| Select Band: IMG-ALPSMN039092880_01B2R_UN.tif.  | ▋▋▋▙▖▟▋▋▋▋▋▋▙▖▁▟▋Ŗ |          |
| 🖻 General Information                           |                    | D.       |
| Image Size 14857 x 16000                        |                    |          |
| Data Type unsigned char(1 byte)                 |                    |          |
| Band Type Optical Image                         |                    | 5        |
| Sensor Type Unknown                             |                    |          |
|                                                 |                    |          |
| Ready                                           |                    | SCRU     |
| neauy                                           | OAP NOM            | JOINE // |

これ以降の操作手順は本項2ページ以降と同じですが、2ページの 1~3の3箇所のみが
 下記の通り異なってまいります。それ以降はCEOSフォーマットと同じ〈操作を進めて〈ださい。

- 1: "ALOS PRISM OTHERS"を選択
- 2: RPCファイルは1つしかないのでそれを選択
- 3: RPCファイルにナンバーが振られていないので選択しない